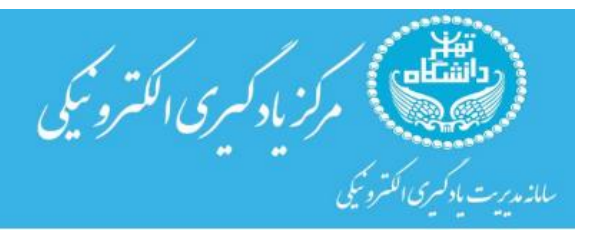

## راهنمای ادغام چند درس در سامانه ایلرن

کاربرد : ادغام چند کد درس در یک درس برای مواقعی که اساتید چند درس با کد های متفاوت در یک ترم ارائه میکنند و میخواهند مدیریت همه ی درس ها در یکی از کد درس ها انجام شود .

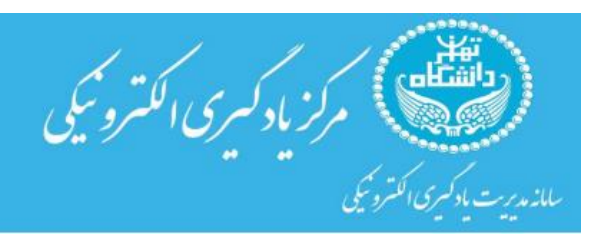

## مراحل کار:

ورود به سامانه ایلرن و سپس کد درسی که می خواهید سایر دروس در زیر مجموعه ی آن قرار گیرند (درس اصلی / میزبان)

| 100     | 1 . 10  | 1 1    |              |         |          |
|---------|---------|--------|--------------|---------|----------|
| بيشتر 🗸 | كزارشها | نمرهها | شركت كنندكان | تنظيمات | UL<br>UL |

۷ نیمسال اول سال تحصیلی 402-1401

جمع شدن همه

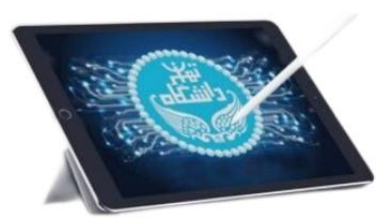

-در این صفحه روی قسمت <mark>شرکت کنندگان</mark> کلیک کنید.

در صفحه جدید با کلیک دکمه ثبت نام کاربران از لیست مربوطه روش های ثبت نام را انتخاب نمایید .

|                           |   |           | ~       | بيشتر ، | گزارشها | نمرهها | شرکت کنندگان | تنظيمات | درس     |         |                                        |
|---------------------------|---|-----------|---------|---------|---------|--------|--------------|---------|---------|---------|----------------------------------------|
|                           |   |           |         |         |         |        |              |         | کاربران | ثبت نام | کاربران ثبتنام شده پ<br>نیتنامها       |
|                           |   |           |         |         |         |        |              |         |         | شده     | کاربران ثبتنام شده<br>روشهای ثبتنام    |
| 0                         |   |           |         |         |         |        |              |         | •       | انتخاب  | <b>کروهها</b><br>گروهها<br>ابرگروهها   |
| لغو فيلترها إعمال فيلترها |   |           |         |         |         |        |              |         |         |         | مرور<br>مجوزها                         |
|                           | ß | • • · · • | ق ک گ ز | غ ف     | ط ظ ع   | من فن  | ز ژ س ش      | ځ د ذ ر | 5 5     | ت ت ع   | سیورند<br>سایر کاربران<br>بررسی مجوزها |

سپس در قسمت "اضافه کردن روش "روی گزینه ی فراپیوند درس کلیک کنید.

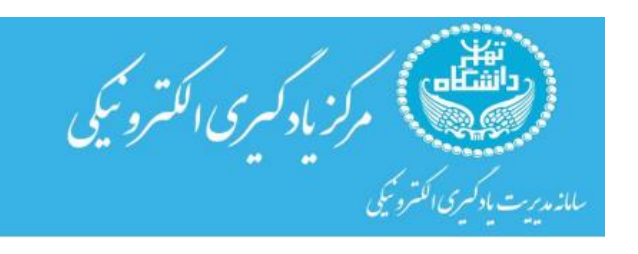

|                                                               | درس تنظیمات | شرکت کنندگان | نمرهها | گزارشها | بیشتر 🕶 |            |                |
|---------------------------------------------------------------|-------------|--------------|--------|---------|---------|------------|----------------|
| روشهای ثبتنام 🔹 🕈                                             |             |              |        |         |         |            |                |
| روشهای ثبتنام                                                 |             |              |        |         |         |            |                |
| نام                                                           |             |              |        | کاربران |         | بالا/پانین | ويرايش         |
| ثیت نام به صورت دستی                                          |             |              |        | 9       |         | •          | 0 &+           |
| دسترسی مهمان                                                  |             |              |        | 0       |         | * *        | <b>\$</b> \$ 1 |
| ثبتنام خود (شاگرد)                                            |             |              |        | 0       |         | *          | O 10 🗇         |
| اضافه کردن روش<br>انتخاب کنید ¢<br>ثبتنام خود<br>فراپیوند درس |             |              |        |         |         |            |                |
| A                                                             |             |              |        |         |         |            |                |

کد ۱۳ رقمی درس یا درس هایی که می خواهید زیر مجموعه ی این درس باشند را در قسمت مشخص شده وارد نمایید و روی " اضافه کردن روش " کلیک کنید .به این ترتیب هر تعداد درسی که مایل هستید میتوانید در یک کد درس ادغام کنید .

نكات مهم

- صرفا در صورتی می توانید چند درس را ادغام نمایید که به عنوان استاد یا کارشناس پشتیبان دانشکده به آن درس ها دسترسی داشته باشید .
- درس هایی که فراپیوند و ادغام می شوند را باید به حالت "پنهان" تنظیم کنید تا دانشجویان فقط درس اصلی/میزبان را مشاهده کنند.

در ادامه نحوه پنهان کردن درس فرعی شرح داده شده است .برای پنهان کردن دروس فرعی با ورود به درسی که آن را در درس دیگر ادغام کرده اید، پس از کلیک روی تنظیمات مطابق شکل زیردر این قسمت گزینه "قابل مشاهده بودن درس" را به "پنهان کردن " تغییر دهید .دقت نمایید که در سایر تنظیمات درس تغییری ایجاد نشود. در انتهای این قسمت دکمه " دخیره و نمایش " را کلیک نمایید تا تغییرات اعمال شوند.

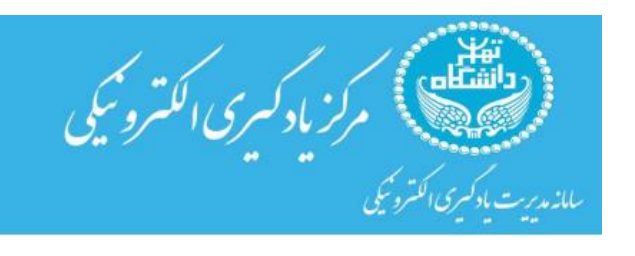

درس تنظیمات شرکت کنندگان نمرهها گزارشها بیشتر 🗸

## ويرايش تنظيمات درس

باز شدن همه 🗸 عمومی تحليل خطر زلزله **9 0** نام کامل درس 4011610551801 نام مختصر درس **9 0 9 0** طبقة درسى × نیمسال اول سال تحصیلی02-01 جستجو نمایش قابل مشاهده بودن درس 🕄 \$ ( 🗢 ا شهريور 🗢 ( 26 نمایش 0 تاریخ شروع درس \$ ( 00 ¢ ) ( 1401 ¢ ) ( بهمن ¢ ) ( 22 ¢ ) 🔄 فعالسازی 0 تاریخ پایان درس 🔽 محاسبةٔ تاريخ پايان بر اساس تعداد قسمتهای درس 🔇 40116105518( کد درس